1. メール > アカウントの追加を選択

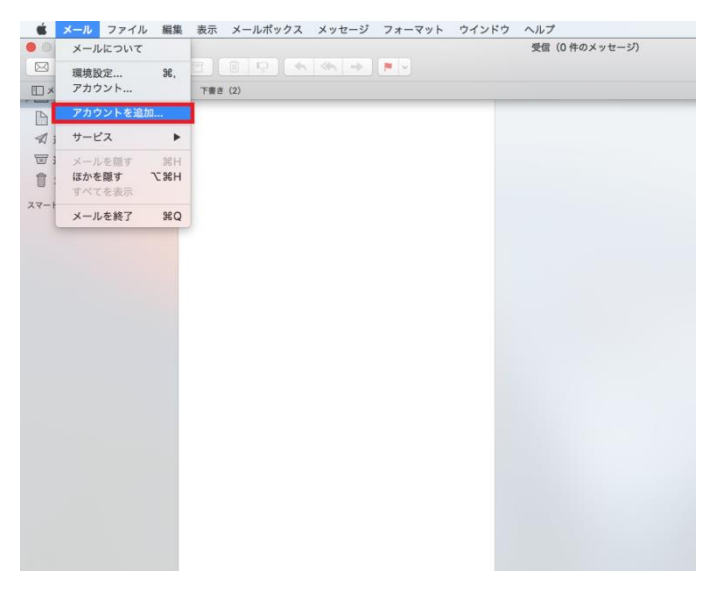

2. 「その他のメールアカウント...」にチェックを入れ、「続ける」をクリック

| メール アカウントのプ | ロバイダを選択             |
|-------------|---------------------|
| $\bigcirc$  | iCloud              |
| $\circ$     | E 🛛 Exchange        |
| 0           | Google <sup>.</sup> |
| $\circ$     | YAHOO!              |
| $\bigcirc$  | Aol.                |
| 0           | その他のメールアカウント        |
| ?           | キャンセル 続ける           |

3. 名前、メールアドレス、パスワードを入力し「サインイン」をクリック

名前:各自入力※ @med.nagoya-u.ac.jp より前の部分メールアドレス:各自入力パスワード:変更したパスワードの入力

入力内容を確認して、「サインイン」をクリック

| ② メール アカウントを追加<br>最初に、次の情報を入力してください:                     |  |  |
|----------------------------------------------------------|--|--|
| 名前:<br>メールアドレス:<br>• • • • • • • • • • • • • • • • • • • |  |  |
| パスワード:                                                   |  |  |
| キャンセル 戻る サインイン                                           |  |  |

## 4. サーバーアドレスの入力

アカウントの種類: POP

受信用メールサーバ:tsuru.med.nagoya-u.ac.jp または tsuru2.med.nagoya-u.ac.jp 送信用メールサーバ:pelican.med.nagoya-u.ac.jp

| メールアドレス:   | @med.magoya-u.ac.jp        |
|------------|----------------------------|
| ユーザ名:      | TT                         |
| パスワード:     | •••••                      |
| アカウントの種類:  | POP                        |
| 受信用メールサーバ: | tsuru2.med.nagoya-u.ac.jp  |
| 送信用メールサーバ: | pelican.med.nagoya-u.ac.jp |
| キャンセル      | 戻る サインイン                   |

5. メール > 環境設定をクリック

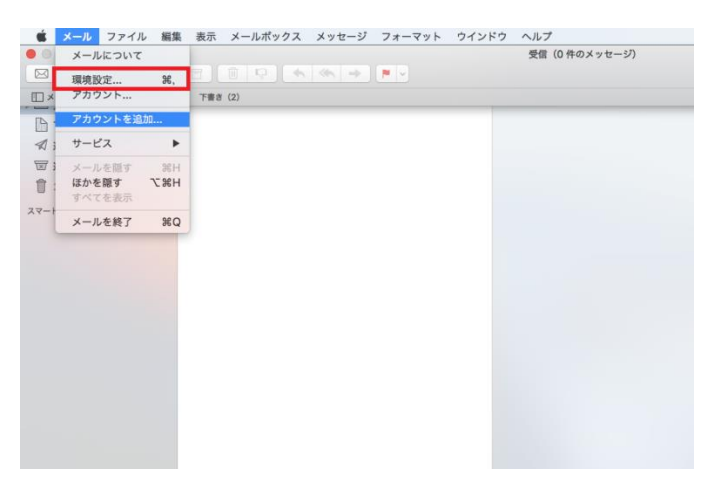

## 6. 受信サーバーの設定

・med.nagoya-u.ac.jpのアカウントを選択し、「詳細タブ」クリック

- ・設定の編集
  - ポート:995

「SSL を使用」にチェック

認証:「パスワード」を選択

|                                                      | アカウント                                                                                                    |
|------------------------------------------------------|----------------------------------------------------------------------------------------------------|
| <ul> <li>一般</li> <li>アカウント</li> <li>迷惑メーリ</li> </ul> | A ひっつ A ひっつ A ひ ひ ひ ひ ひ A ひ ひ ひ ひ ひ A ひ ひ ひ ひ ひ A ひ ひ ひ ひ ひ ひ ひ ひ ひ ひ ひ ひ ひ ひ ひ ひ ひ ひ ひ ひ |
| med.nago                                             | アカウント情報 メールボックスの特性  ド日  アカウント放走を自動的に検出して管理  新着メッセージを自動的に受信するときに含める  メッセージ受信後にメッセージのコピーをサーバから形除:  「受信"トレイから移動したとき  ○  今すぐ削除                                                                                                    |
|                                                      | メッセージのサイズが     KB を超えるときに警告       以下の詳細オプションを変更するときは、事前にシステム管理者に確認してください。       ボート:     995 / SSL を使用       膝証:     /パスワード       酸証:     /パスワード       ・     サキュリティ保護されていない旅游を許可                                                                                                    |
| + -                                                  | □ ビギエリアオ 陳成されていない認識で打~)                                                                                                    |
|                                                      | ?                                                                                                    |

- 7. 送信サーバーの設定
  - ・「アカウント情報」タブを選択し、「送信用メールサーバ(SMTP)」の「SMTP サ^バ リストを編集」をクリック

| • • •            | アカウント                                        |
|------------------|----------------------------------------------|
| 一般         アカウント | A し フォントとカラー 表示 作成 署名 ルール                    |
|                  |                                              |
| a. 1997          | アカウント情報 メールポックスの特性 詳細                        |
|                  | ✓ このアカウントを使用                                 |
| <b>2</b> 07      | アカウントの種類: POP                                |
|                  | 説明: med.nagoya-u.ac.jp                       |
| POP              | エイリアス: 📕 Ksn-9@med.nagoya- ᅌ                 |
|                  | メールアドレス: 🔳 📲 @med.nagoya-u.ac.jp             |
|                  | 氏名:                                          |
|                  |                                              |
|                  | 受信用メールサーバ: tsuru2.nagoya-u.ac.jp             |
|                  | ユーザ名:なし                                      |
|                  | パスワード Aaaaa (オフライン)                          |
|                  | Haroro (オフライン)                               |
|                  | 送信用メールサーバ (SMTP) : ✓ sn-9@med.nagoya-u.ac.jp |
|                  | SMTP サーバリストを編集                               |
|                  |                                              |
|                  |                                              |
| + -              |                                              |
|                  | ?                                            |
|                  |                                              |
|                  |                                              |

・赤枠のアカウントの「詳細」タブを開き、編集する

アカウントがない場合、「+」をクリックして新規 SMTP サーバリストを作成する

ポート:465 「SSLを使用」にチェック 認証:「パスワード」を選択 ユーザ名:メールアドレス または、 @部分より前の部分 パスワード:変更したパスワードを入力

|    | アカウント                                                        |   |
|----|--------------------------------------------------------------|---|
| В  | 🧿 🥽 🕢 🥽 🖊 Sam 🕅                                              |   |
| 一般 | アカウント 迷惑メール フォントとカラー 表示 作成 署名 ルール                            |   |
|    |                                                              |   |
|    | 説明 サーバ名 使用しているアカウント                                          |   |
|    | Aaaaa Aaaaa Aaaa                                             |   |
| Q  | ACCOUNT pelican.med.nagoya-u.ac.jp                           |   |
|    | Haroro smtp.naroro.com<br>iCloud p08-smtp.mail.me.com iCloud |   |
| 0  | @med pelican.med.nagoya-u.ac.jp med.nagoya-u.ac.jp           | 0 |
|    |                                                              | É |
|    |                                                              |   |
|    |                                                              |   |
|    | アカウント情報 詳細                                                   |   |
|    | アカウント設定を自動的に検出して管理                                           |   |
|    | ポート:<br>465<br>V SSL を使用                                     |   |
|    | 認証: パスワード 🗘                                                  |   |
|    | □ セキュリティ保護されていない認証を許可                                        |   |
|    | ユーザ名: 📲 🧔med.nagoya-u.ac.jp                                  | 0 |
|    | パスワード:                                                       | 2 |
|    |                                                              | - |
| +  |                                                              |   |
|    | ?<br>キャンセル OK                                                |   |
|    |                                                              | ? |
|    |                                                              |   |

以上で設定完了です